# CTI アダプタ 工事手順書

# ご用意いただくもの

#### INS64 回線(U 点接続) ・ アナログ回線の場合

RJ11 モジュラーボックス(ローゼット)× 回線本数の2倍(1回線につき2口)RJ11 モジュラーケーブル(ストレート)× 回線本数の2倍(1回線につき2本)

#### INS64 回線(ST 点接続)の場合

| RJ45 モジュラーボックス(ローゼット) | × 回線本数の2倍(1回線につき2口) |
|-----------------------|---------------------|
| RJ45 モジュラーケーブル(ストレート) | × 回線本数の2倍(1回線につき2本) |

#### INS1500回線の場合

| RJ48 モジュラーボックス(ローゼット) | × 回線本数の2倍(1回線につき2口) |
|-----------------------|---------------------|
| RJ48 モジュラーケーブル(ストレート) | × 回線本数の2倍(1回線につき2本) |

## CTI アダプタの設置位置について

CTI アダプタと CTI サーバー間の接続は <u>USB2.0</u> での接続となります。 付属のケーブルは1.5mです。市販の USB ケーブルをご利用いただくことで最長 5m まで延長可能です。

※CTI サーバーと電話主装置の設置場所が離れている場合、USB 側は長距離延長ができませんので、 電話回線を CTI サーバー近辺まで延長いただく必要があります。

 

 ビジネスホン 主装置
 USB2.0 (付属 1.5m,最長 5m)

 UTI サーバー

### 工事手順一覧

- 1. 現在の接続状況確認
- 2. モジュラーボックスの取り付け
- 3. 通電確認(1)
- 4. CTI アダプタの取り付け・ランプの確認
- 5. 通電確認(2)

#### 1.現在の接続状況確認

現在の電話回線・PBX の接続状況を確認します。

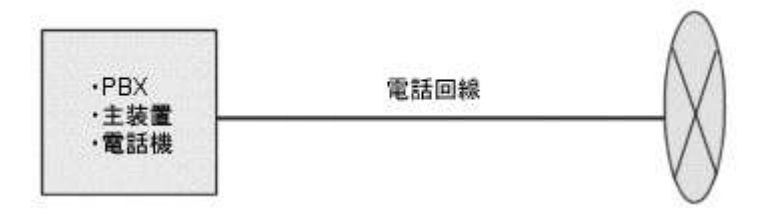

## 2.モジュラーボックスの取り付け

CTI 対応する必要のある回線すべてを分断し、その両端をモジュラーボックス(ローゼット)加工 します。

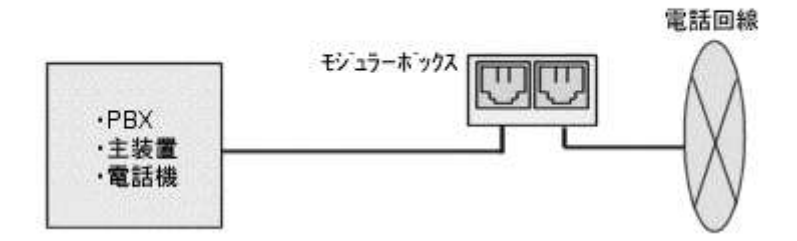

※引き込み線から PBX までオールストレートになるように結線をお願いします。

※INS1500回線の場合 <u>RJ48</u>ケーブルでの接続になります。RJ45では接続できません。

ご注意ください。

モジュラーボックスの局線側・PBX 側をストレートのモジュラーケーブルで接続してください。

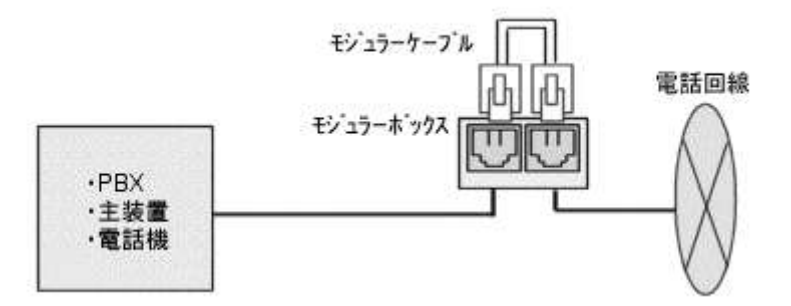

この状態ですべての回線が正常に発着信・通話が行えるか、動作確認を行ってください。

## 4. CTI アダプタの取り付け・ランプの確認

[3]で取り付けたモジュラーケーブルを取り外し、CTIアダプタを接続します。

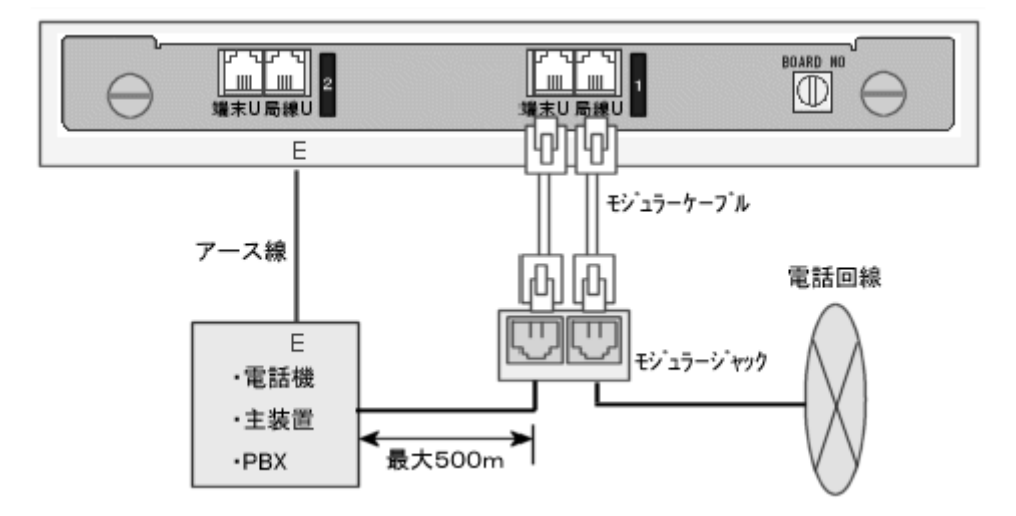

電話回線1本につきモジュラーボックスの局線側から CTI アダプタの「局線」※1に1本、モジュ ラーボックスの PBX 側から CTI アダプタの「端末」※2に1本、それぞれストレートのモジュラー ケーブルで接続を行います。

※CTIアダプタに回線ボードが複数搭載されている場合、下から順に接続してください。 (代表組の親回線が一番右下になります)

※1 INS64 U 点、アナログの場合「局線」、INS64 ST 点の場合「局線」、INS1500 の場合「局(DSU)」表記となります
 ※2 INS64、INS1500 の場合「端末」、アナログボードの場合「端末 A」表記となります

すべての接続が完了したら CTI アダプタの電源を投入し、状態表示 LED を確認してください。

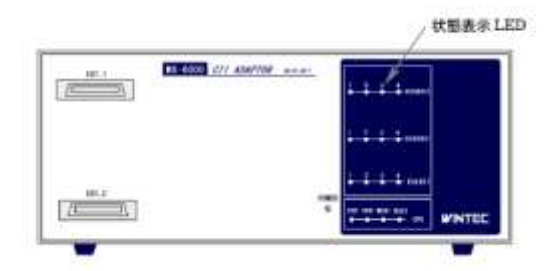

回線を接続したすべてのランプが緑点灯になれば正常です。 そのほかの表示となった場合、接続の再確認をお願いします。

INS64・アナログ回線の場合

| ランプの状態 | ステータス                              |  |
|--------|------------------------------------|--|
| 緑点灯    | 正常                                 |  |
| 赤点灯    | 局線側 回線未接続                          |  |
| 赤緑相互点灯 | PBX 側 回線未接続・未検出                    |  |
|        | ※回線がクロスしている場合、この状態になる場合があります。      |  |
|        | 局線から PBX まですべてストレートになるように接続してください。 |  |
| 橙点灯・点滅 | 正常(回線使用中)                          |  |

INS1500 回線の場合

| LED | ランプの状態  | ステータス                        |
|-----|---------|------------------------------|
| 1   | 緑点灯     | 正常                           |
|     | 赤点灯     | 局線側 回線未接続                    |
| 2   | 赤点灯 または | PBX 側 回線未接続・未検出              |
|     | 緑点灯     | ※回線がクロスしている場合、この状態になる場合があり   |
|     |         | ます。 局線から PBX まですべてストレートになるよう |
|     |         | に接続してください。                   |
|     |         |                              |
|     | 緑点灯     | 正常                           |
| 3   | 青点灯     | 正常                           |
| 4   | 緑点灯     | 正常                           |
|     | 橙点灯・点滅  | 正常 (回線使用中)                   |

#### 5.通電確認(2)

CTI アダプタを取り付け、電源を投入した状態ですべての回線が正常に発着信・通話ができるか、 動作確認を行ってください。

正常に発着信・通話が可能であれば取り付けは完了です。 ※工事完了後、特別な理由がない限り CTI アダプタの電源は切らないでください。

## 拡張ユニットの接続

拡張ユニットがある場合、本体ユニットと拡張ユニットを接続する必要があります。 電源 OFF 状態で接続してください。

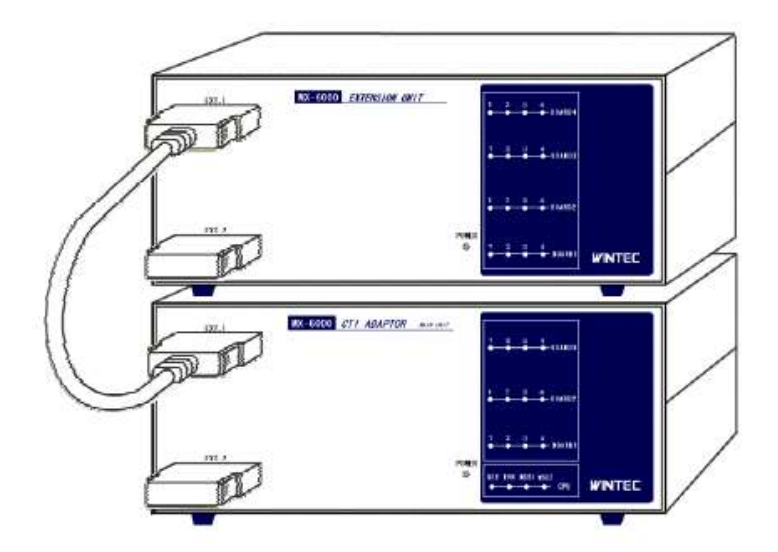

同梱のユニット間接続ケーブルを EXT1 または EXT2 のコネクタに接続してください。 また、空いているコネクタにターミネータを接続してください。

ケーブルは EXT1、EXT2 どちらにつないでも動作します。上図のような接続の他、 本体ユニットの EXT2、拡張ユニットの EXT1 に接続するような接続も可能です。

※ケーブルを強く曲げないでください。強く曲げると断線することがあります。

## INS64回線 ST 点接続でご利用時の注意点

ST 点接続の場合、[DSU(または光ゲートウェイ)]- [CTI アダプタ] - [ビジネスホン主装置]となるように、挿入設置を行ってください。バス接続では正常に動作しません。

INS64 ST 点接続時は次のようなピン配置で接続を行ってください。

| 端子番号 | DSU 端子名 |
|------|---------|
| 6    | ТВ      |
| 5    | RB      |
| 4    | RA      |
| 3    | ТА      |

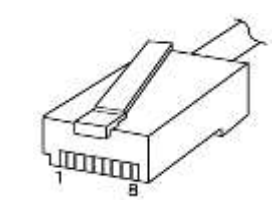

ひかり電話からゲートウェイ装置を経由して INS64 ST 点接続される際も上記ピン配置で接続してください。

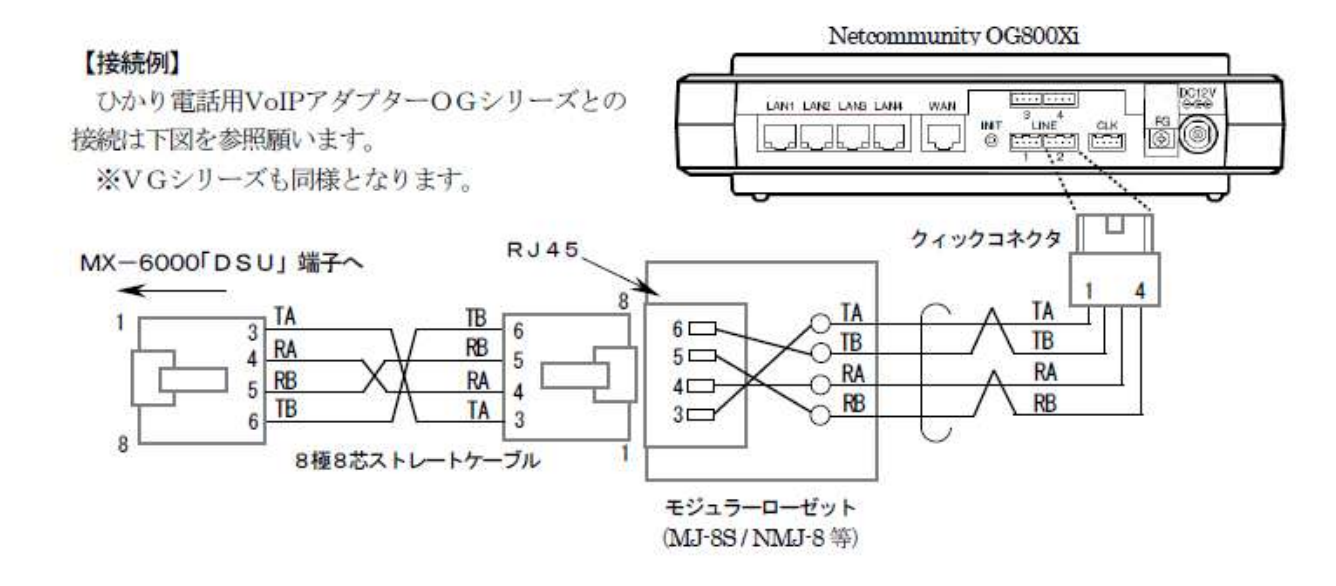